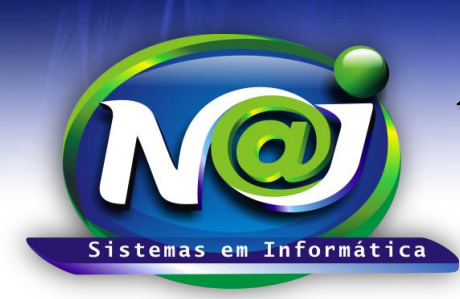

Blumenau - SC Fones: 47-3323-3167 – 47-8425-8111 47-3557-1611 – 47-8425-8117 E-mails: fernando@najsistemas.com.br nelson@najsistemas.com.br

### Configuração do JAVA

Ajustes para executar o Applet Java do Sistema NAJ

#### 1. Verificando Instalação JAVA:

- a. Deve ser verificada a instalação do Java no site do fabricante em: http://www.java.com
- b. No item "Eu tenho Java?" e em seguida clique no item "Verificar versão do Java", conforme imagens abaixo:

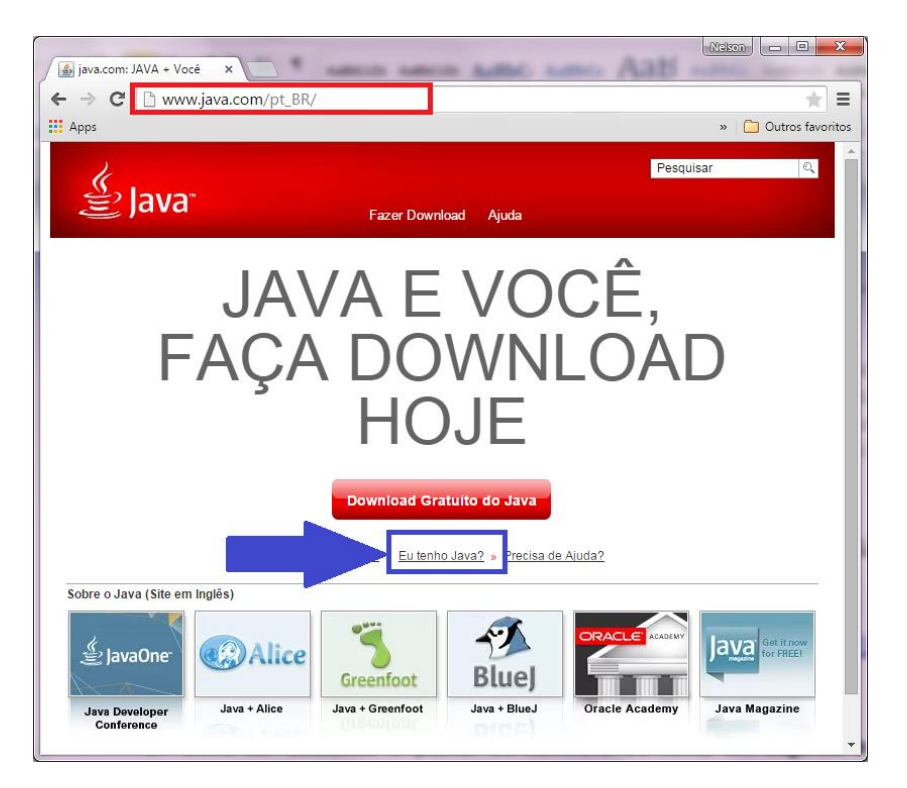

#### Verificar Versão do Java

Verifique se você tem a versão recomendada do Java instalada para seu sistema operacional.

| Â        | Detectamos que você está usando o Google Chrome e talvez não consiga usar o plug-in do<br>Java neste browser. A partir da Versão 42 (lançada em abril de 2015), o Chrome desativou a<br>forma padrão pela qual os browsers suportam plug-ins. <u>Mais informações</u> |
|----------|----------------------------------------------------------------------------------------------------|
|          | Verificar versão do Java                                                                                                    |
| <b>7</b> | Se você tiver concluído recentemente a sua instalação de software Java, <b>reinicie seu browser</b><br>(feche todas as ianelas do browser e abra-o novamente) para <b>ativar a versão Java recém-</b>                                                                 |

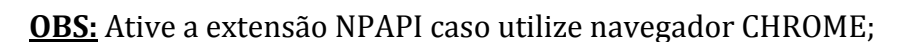

instalada no browser. O Javascript também deve ser ativado.

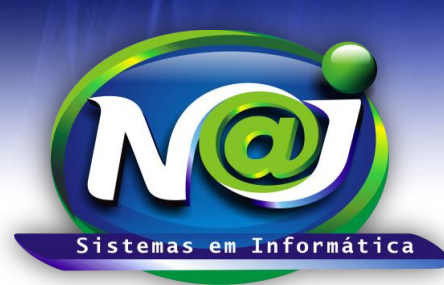

Blumenau - SC Fones: 47-3323-3167 – 47-8425-8111 47-3557-1611 – 47-8425-8117 E-mails: fernando@najsistemas.com.br nelson@najsistemas.com.br

c. Caso o Java esteja instalado corretamente uma mensagem será exibida informando a versão do Java, conforme imagens abaixo:

#### Versão do Java Verificada

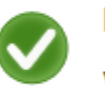

Parabéns!

Você tem o Java recomendado instalado (Version ? Update ? ).

#### 2. Importar Certificado:

- a. O certificado pode ser baixado do endereço: http://www.najsistemas.com.br/install/naj\_sistemas\_em\_informatica\_ltda\_2015.cer
- b. Após baixar o certificado, deve ser acessado o painel de controle do Java, para localizar no Windows7, pesquise no menu iniciar por JAVA:

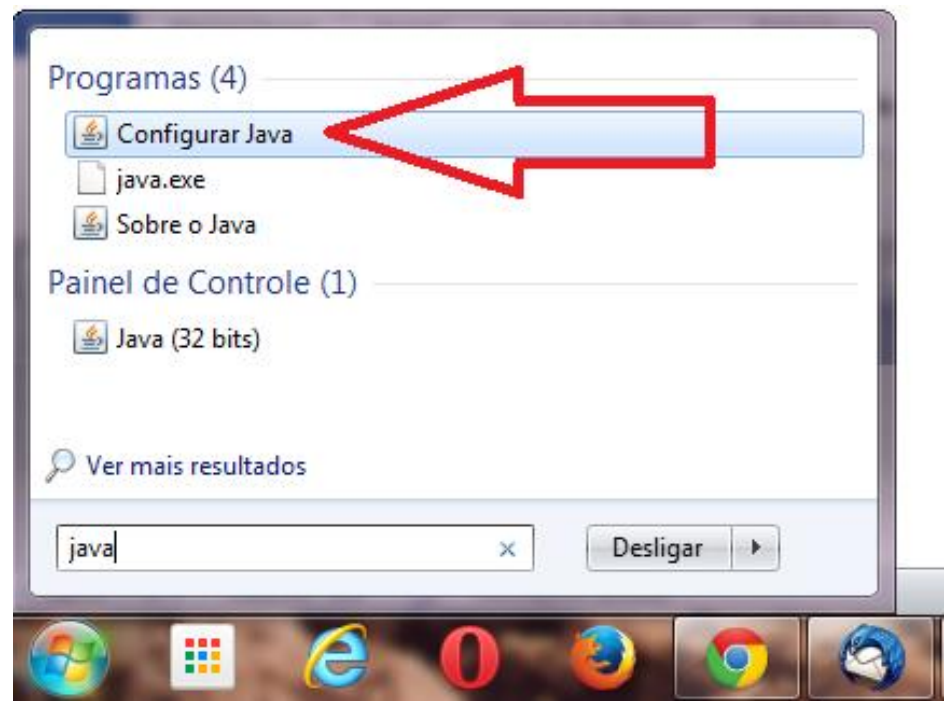

c. Em seguida a guia SEGURANÇA e depois GERENCIADOR DE CERTIFICADOS, conforme imagem abaixo:

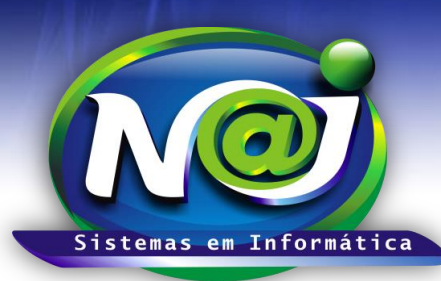

Blumenau - SC

Fones: 47-3323-3167 – 47-8425-8111 47-3557-1611 – 47-8425-8117 E-mails: fernando@najsistemas.com.br nelson@najsistemas.com.br

| 🛃 Painel de Controle Java                                                                                                    |                          |
|----------------------------------------------------------------------------------------------------|--------------------------|
| Geral Atualizar Java Segurança Avançado                                                                                                    |                          |
| 🔽 Ativar conteúdo Java no browser                                                                                                    |                          |
|                                                                                                    |                          |
|                                                                                                    |                          |
| O nível de segurança das aplicações não está na lista de Exceções de Sites                                                                                                    |                          |
| Muito Alta                                                                                                    |                          |
| Somente aplicações Java identificadas por um certificado de uma autoridade co<br>ser executadas, e somente se o certificado puder ser verificado como não revo                                                                                                    | nfiável poderão<br>gado. |
|                                                                                                    |                          |
| Alta     Alta     Alta |                          |
| As aplicações Java identificadas por um certificado de uma autoridade confiáve                                                                                                    | l poderão ser            |
| executadas, mesino que o status de revogação do cerdicado não possa ser ve                                                                                                    | incado.                  |
|                                                                                                    |                          |
| Lista de Evrerões de Siter                                                                                                    |                          |
| As aplicações acionadas pelos sites listados abaixo terão permissão para serem ex                                                                                                    | xecutadas após os        |
| prompts de segurança apropriados.<br>http://127.0.0.1:8282/                                                                                                    |                          |
| Editar Li                                                                                                    | sta de Sites             |
|                                                                                                    |                          |
| Restaurar Prompts de Segurança Gerenciar                                                                                                    | Certificados             |
|                                                                                                    | Importar, export         |
|                                                                                                    |                          |
| OK                                                                                                    | Aplicar                  |

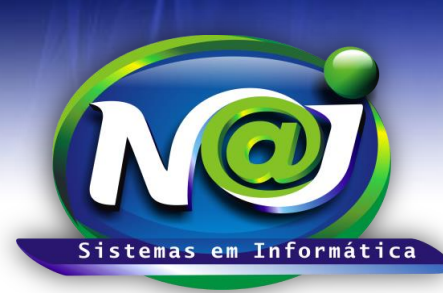

Blumenau - SC Fones: 47-3323-3167 – 47-8425-8111 47-3557-1611 – 47-8425-8117 E-mails: fernando@najsistemas.com.br nelson@najsistemas.com.br

d. Em seguida deve ser selecionada a opção CA Signatário no TIPO DE CERTIFICADO, conforme imagem abaixo:

| Ce  | ertificados            |                    |                                                 | x      |
|-----|------------------------|--------------------|-------------------------------------------------|--------|
|     | Tipo de certificad :   | CA de Signatário   |                                                 | -      |
|     | Usuário Sistema        |                    |                                                 |        |
|     |                        |                    |                                                 |        |
|     | Emitido para           | To formatica I tda | Emitido por                                     |        |
|     | NAJ Sistemas en        | n Informática ciua | NAJ Sistemas em Informatica Etua                |        |
|     |                        |                    |                                                 |        |
|     |                        |                    |                                                 |        |
|     |                        |                    |                                                 |        |
|     |                        |                    |                                                 | -      |
|     |                        | Importor           | Europhia Demour                                 |        |
|     |                        | Importar           | Exportar Remover Detaines                       |        |
|     |                        | $\sim$             |                                                 | Fechar |
|     |                        |                    |                                                 |        |
| N   | Rainel de Cont         | role lava          |                                                 |        |
|     | Geral Atualizar J      | Java Segurança A   | Avancado                                        |        |
|     | Ativar conteúdo        | o Java no browser  |                                                 |        |
|     | -                      |                    |                                                 |        |
| Ce  | rtificados             | _                  | 2                                               | 3      |
|     | Tipo de certificado: C | A de Signatário    |                                                 |        |
|     | 🛃 Abrir                |                    |                                                 | X      |
|     | Pesquisar em:          | Downloads          | - 🦻 📂 🖽 -                                       |        |
|     | (Alian                 | CONTRA_RAZ         | ZOES_APELACAO_id0269.DOC                        |        |
|     | Itens Recentes         | naj_sistemas_r     | ).2_win64-setup.exe<br>_em_informatica_ltda.cer | 1      |
|     |                        |                    |                                                 | -      |
|     |                        |                    |                                                 |        |
|     | Área de Trab           |                    |                                                 |        |
|     |                        |                    |                                                 |        |
|     | Documentos             |                    |                                                 |        |
|     |                        |                    |                                                 |        |
|     | Computador             |                    |                                                 |        |
| 0.4 |                        |                    |                                                 |        |
| 5   |                        | Nome do arquivo:   | naj_sistemas_em_informatica_ltda.cer            | Abrir  |
| -   |                        |                    |                                                 |        |

e. Após a importação do certificado, o navegador (Caso esteja Aberto) deve ser fechado e aberto novamente para execução dos testes.

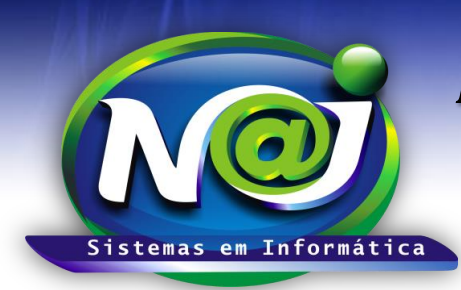

Blumenau - SC Fones: 47-3323-3167 – 47-8425-8111 47-3557-1611 – 47-8425-8117 E-mails: fernando@najsistemas.com.br nelson@najsistemas.com.br

#### 3. Executando TESTE de componentes no NAJ:

- a. Executar no navegador padrão o endereço: http://www.najsistemas.com.br/applet
- b. Clique no botão TESTAR JAVA e veja o resultado.

| ← → C □ www.najsistemas.com.br/applet/ Teste Aplicação JAVA |  |
|-------------------------------------------------------------|--|
| Testar JAVA                                                 |  |
| Java Instalado Corretamente!                                |  |

c. Caso a mensagem abaixo seja exibida, marque a caixa "Não MOSTRAR NOVAMENTE" e depois clique em EXECUTAR.

| JAVA   | × +                                   |  |
|--------|---------------------------------------|--|
| (🗧 🙆 🐝 | v. <b>najsistemas.com.br</b> /applet/ |  |

### Teste Aplicação JAVA

Testar JAVA

|                   | Nome: Naj Applet                                                                  |
|-------------------|-----------------------------------------------------------------------------------|
| Ð                 | Editor: NAJ Sistemas em Informatica Ltda 2015                                     |
|                   | Local: http://www.najsistemas.com.br                                              |
| ata anlianaño ann | á executada com acesso irrestrito, o que pode colocar suas informações pessoais . |
| as do computado   | or em risco. Execute-a somente se confiar no editor e no local acima.             |

Fim.

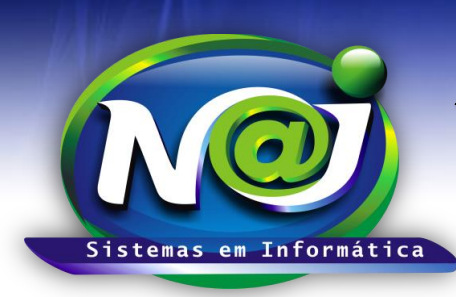

Blumenau - SC Fones: 47-3323-3167 – 47-8425-8111 47-3557-1611 – 47-8425-8117 E-mails: fernando@najsistemas.com.br nelson@najsistemas.com.br

#### Versões:

1. 27/07/2015 – NELSON ALLEIN JUNIOR.